### ~ Happy Farm ~

The following developer is responsible for the declaration:

# Astro Corp.

### 10F, No. 111-1 HSING DE RD, SANCHUNG CITY, TAIPEI COUNTY, TAIWAN

**Tel**: +886-2-8511-0555

Fax : +886-2-8511-0556

Fax • +880-2-8511-0550

E-mail: sales@astrocorp.com.tw

Web: <u>www.astrocorp.com.tw</u>

(Version No. USA-080930)

# TABLE OF CONTENTS

| Interface         |                 | р. 04 |
|-------------------|-----------------|-------|
| 28 PIN & 36 PIN B | utton Layout    | р. 04 |
| Data Setting List |                 | р. 05 |
| Setup Menu        |                 | р. 06 |
| Information       |                 | p. 07 |
| Data Setting      |                 | p. 08 |
| Bookkeeping       |                 | р. 10 |
| I/O Test          |                 | р. 14 |
| How To Play Mai   | n Game          | р. 15 |
| A. 7              | Wild Symbol     | р. 16 |
| <b>B.</b> ]       | Runaway Chicken | р. 17 |
| <b>C.</b> 2       | Fever Time      | р. 18 |
| <b>D.</b> 1       | Free Game       | р. 19 |
| Do                | uble up Game    | p. 20 |
| Odds Table        |                 | p. 21 |
| Bonus Game        |                 | p. 21 |
| <b>A.</b>         | Eating Contest  | p. 22 |
| <b>B.</b> ]       | Milking the Cow | р. 23 |
| Trouble Shooting  |                 | р. 24 |
| Special Notice    |                 | р. 25 |
| Setting Code      |                 | р. 26 |
| Pin Layout        |                 | p. 27 |

# **INTERFACE**

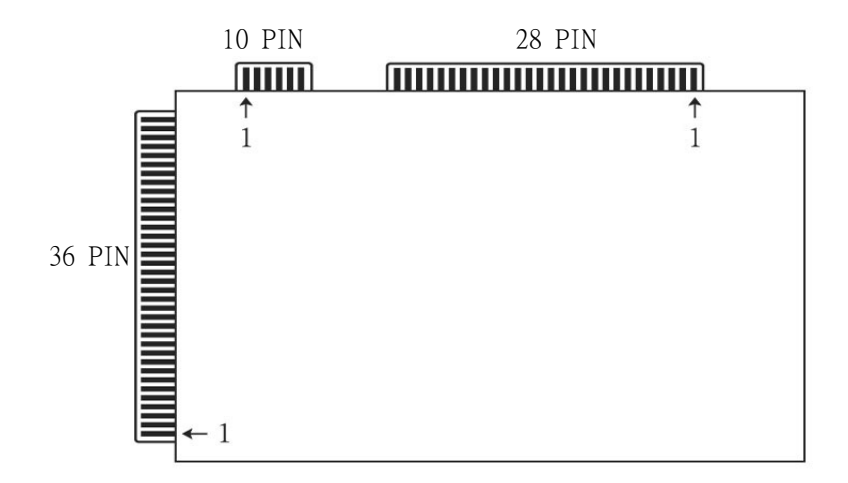

# **BUTTON LAYOUT**

| PAY OUT | AUTO | MAX.PLAY<br>DOUBLE<br>STOP1 | INFO<br><br>STOP2 | TAKE<br><br>STOP3 | PLAY | START<br><br>STOP |
|---------|------|-----------------------------|-------------------|-------------------|------|-------------------|
|---------|------|-----------------------------|-------------------|-------------------|------|-------------------|

# **DATA SETTING LIST**

|    | ITEM                 | VALUE                                                                                 |
|----|----------------------|---------------------------------------------------------------------------------------|
| 1  | COIN IN UNIT         | 1, 2, 3, 4, 5, 10, 15, 20, 25, 30, 40, 50, 60, 75, 80, 100, 200, 250, 400, 500, 1000  |
| 2  | KEY IN UNIT          | 1, 2, 3, 4, 5, 10, 15, 20, 25, 30, 40, 50, 60, 75, 80, 100, 200, 250, 400, 500, 1000  |
| 2  | KEY OUT UNIT         | 1, 2, 3, 4, 5, 10, 15, 20, 25, 30, 40, 50, 60, 75, 80, 100, 200, 250, 400, 500, 1000, |
| 3  |                      | CLEAR ALL (AS COIN IN), CLEAR ALL (AS KEY IN)                                         |
| 4  | TICKET OUT UNIT      | 1, 2, 3, 4, 5, 10, 15, 20, 25, 30, 40, 50, 60, 75, 80, 100, 200, 250, 400, 500, 1000  |
| 5  | COIN OUT LIMIT       | 100, 200, 300, 500, 1000, 2000, 3000, 5000, OFF                                       |
| 6  | MAX. TICKET PER GAME | 1, 2, 3, 4, 5, 8, 10, <b>CONTINUOUS</b>                                               |
| 7  | CREDIT LIMIT         | 1000, 3000, 5000, 10000, 20000, 30000, 50000, 100000, 990000                          |
| 8  | MAXIMUM PLAY         | 8, 10,16, 24, 32, 40, 48, 56, 64, 72, 80, 120, 160, 200, 240                          |
| 9  | MINIMUM PLAY         | 1,2,4,6,8,10,16,24,32,40,48,56,64,72,80,120,160,200,240                               |
| 10 | DOUBLE UP GAME       | ON, OFF                                                                               |
| 11 | LEVEL OF DIFFICULTY  | 1(EASIEST), 2, 3, 4, 5, 6, 7, 8(HARDEST)                                              |
| 12 | DEMO SOUND           | ON, OFF                                                                               |
| 13 | WINNING TO           | SCORE, CREDIT                                                                         |
| 14 | PLAY SCORE           | YES, NO                                                                               |
| 15 | 10 TIMES FEATURE     | ON, OFF                                                                               |
| 16 | GAME COUNT           | ON, OFF                                                                               |
| 17 | AUTO PLAY            | ON, OFF                                                                               |
| 18 | CONTINUOUS SPIN      | ON, OFF                                                                               |
| 19 | ODDS TABLE           | ON, OFF                                                                               |
| 20 | BOOKKEEPING          | ON, OFF                                                                               |
| 21 | HOPPER SENSOR        | NORMAL HIGH, NORMAL LOW                                                               |
| 22 | PASSWORD             | OFF , 1, 2, 3, 4, 5, 6, 7                                                             |

### **SETUP MENU**

| SETUP MENU           |                               |  |
|----------------------|-------------------------------|--|
| INFO                 | ORMATION                      |  |
| DAT                  | A SETTING                     |  |
| BOOKKEEPING          |                               |  |
| I/O TEST             |                               |  |
| HISTORY              |                               |  |
|                      |                               |  |
|                      |                               |  |
|                      |                               |  |
| [DOWN:PLAY] [UP:DOUB | LE] [ENTER:START] [EXIT:TAKE] |  |

- 1. Press **TEST** button to enter the Main Menu page.
- The Main Menu contains: 《 INFORMATION 》、《 DATA SETTING 》、
   《 BOOKKEEPING 》、《 I/O TEST 》 and 《 HISTORY 》 .
- 3. Press **TAKE** to exit Main Menu.

# **INFORMATION**

| GAME NAME : HAPPY FARM<br>GAME TYPE : EIGHT - LINER<br>DEVELOPER : ASTRO CORP.<br>PUBLISH DATE : YYYY/MM/DD |  |  |
|----------------------------------------------------------------------------------------------------|--|--|
| GAME TYPE : EIGHT - LINER<br>DEVELOPER : ASTRO CORP.<br>PUBLISH DATE : YYYY/MM/DD                           |  |  |
| DEVELOPER : ASTRO CORP.<br>PUBLISH DATE : YYYY/MM/DD                                                        |  |  |
| PUBLISH DATE : YYYY/MM/DD                                                                                   |  |  |
|                                                                                                    |  |  |
| VERSION : 00.00.00.A                                                                                        |  |  |
|                                                                                                    |  |  |
|                                                                                                    |  |  |
|                                                                                                    |  |  |
| [EXIT:TAKE]                                                                                                 |  |  |

- 1. Press **TEST** button to enter the Main Menu.
- 2. Select  $\langle\!\!\langle$  INFORMATION  $\rangle\!\!\rangle$  to enter the information.
- 3. Press **TAKE** to exit the information.

# **DATA SETTING**

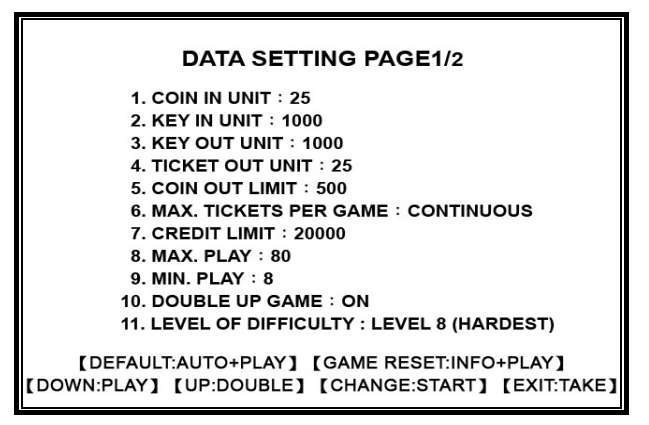

- 1. Press **TEST** button to enter the Main Menu page.
- 2. Select  $\langle\!\!\langle \, \mbox{ DATA SETTING } \,\!\rangle$  to enter the Data Setting.
- 3. Press **DOUBLE** or **PLAY** to choose the selection.
- 4. Press **START** to change the values.
- 5. Press **AUTO** + **PLAY** to load the factory default(Data Format).
- 6. Press **TAKE** to exit Data Setting.
- 7. Press **INFO** + **PLAY** to reset the bookkeeping data, but would not change the value in the setting.

The are total 2 pages in the data setting

# SYSTEM RESET DO YOU WANT TO RESET ? YES NO (SELECT:PLAY) [ENT:START] [EXIT:TAKE]

#### The program will reconfirm the reset instruction.

### BOOKKEEPING

| LAST RECORD 1/6                                                                           |   |       |  |  |
|-------------------------------------------------------------------------------------------|---|-------|--|--|
| TOTAL IN                                                                                  | : | 0     |  |  |
| TOTAL OUT                                                                                 | : | 0     |  |  |
| CURRENT CREDIT                                                                            | : | 0     |  |  |
| CURRENT SCORE                                                                             | : | 0     |  |  |
| TOTAL PROFIT                                                                              | : | 0     |  |  |
| PAYOUT RATE                                                                               | : | 0.00% |  |  |
| MAIN GAME IN                                                                              | : | 0     |  |  |
| MAIN GAME OUT                                                                             | : | 0     |  |  |
| MAIN GAME RATE                                                                            | : | 0.00% |  |  |
| DB. GAME IN                                                                               | : | 0     |  |  |
| DB. GAME OUT                                                                              | : | 0     |  |  |
| DB. GAME RATE                                                                             | : | 0.00% |  |  |
| [CLEAR LAST RECORD : PLAY+AUTO]<br>[NEXT PAGE : PLAY] [PREV. PAGE : DOUBLE] [EXIT : TAKE] |   |       |  |  |

1/6

- 1. Press **TEST** button to enter the Main Menu.
- 2. Select  $\langle\!\!\!\langle \ \, BOOK\ \, KEEPING\ \, \rangle\!\!\rangle$  to enter the Bookkeeping.
- 3. Select  $\langle\!\!\langle \ LAST\,RECORD \ \rangle\!\!\rangle$  or  $\ \langle\!\!\langle \ TOTAL\,RECORD \ \rangle\!\!\rangle$  to enter .
- 4. Press **DOUBLE** or **PLAY** to go to the next page.
- 5. Press **TAKE** to exit.
- 6. There are 6 pages in both Last Record and Total Record.
- 7. Press **PLAY** + **AUTO** to clear the "Last Record" (only in LAST RECORD).
- 8. Total Record would not be reset unless to reset the system.

| LAST RECORD 2/6                                                                          |   |       |  |  |
|------------------------------------------------------------------------------------------|---|-------|--|--|
| TOTAL GAMES                                                                              | : | 0     |  |  |
| TOTAL HITS                                                                               | : | 0     |  |  |
| TOTAL LOST                                                                               | : | 0     |  |  |
| HIT RATE                                                                                 |   | 0.00% |  |  |
| COIN IN                                                                                  | : | 0     |  |  |
| KEY IN                                                                                   | : | 0     |  |  |
| BILL IN                                                                                  | : | 0     |  |  |
| COIN OUT                                                                                 | : | 0     |  |  |
| KEY OUT                                                                                  | : | 0     |  |  |
| CURRENT CREDIT                                                                           | : | 0     |  |  |
| CURRENT SCORE                                                                            | : | 0     |  |  |
| [CLEAR LAST RECORD : PLAY+AUTO]<br>[NEXT PAGE : PLAY] [PREV.PAGE : DOUBLE] [EXIT : TAKE] |   |       |  |  |

2/6

| LAST R                                                                                    | co | RD 3/6 |   |
|-------------------------------------------------------------------------------------------|----|--------|---|
| BONUS TIMES                                                                               | 0  | WON    | 0 |
| 🖲 BONUS TIMES                                                                             | 0  | WON    | 0 |
| FEVER TIMES                                                                               | 0  | WON    | 0 |
| 👸 BONUS TIMES                                                                             | 0  | WON    | 0 |
| FREE GAME TIMES                                                                           | 0  | WON    | 0 |
| SPIN                                                                                      | 0  |        |   |
|                                                                                           |    |        |   |
| [CLEAR LAST RECORD : PLAY+AUTO]<br>[NEXT PAGE : PLAY] [PREV. PAGE : DOUBLE] [EXIT : TAKE] |    |        |   |

3/6

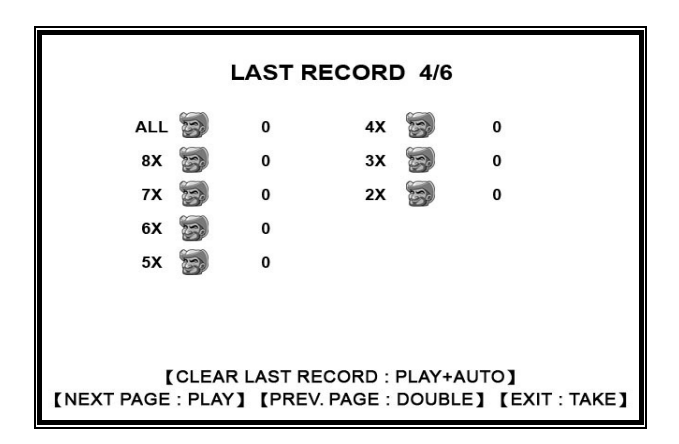

4/6

| LAST RECORD 5/6                                                                          |            |            |   |  |
|------------------------------------------------------------------------------------------|------------|------------|---|--|
| ALL 🍒                                                                                    | ٥ 🖇        | ALL 🔔      | 0 |  |
| ALL 🙋                                                                                    | 0          | ALL 🕖      | 0 |  |
| ALL 💰                                                                                    | 0          | ALL 🍏      | 0 |  |
| ALL 🗧                                                                                    | <b>)</b> 0 | ALL ANIMAL | 0 |  |
| ALL 🤇                                                                                    | 0          | ALL FRUIT  | 0 |  |
|                                                                                          |            |            |   |  |
| [CLEAR LAST RECORD : PLAY+AUTO]<br>[NEXT PAGE : PLAY] [PREV.PAGE : DOUBLE] [EXIT : TAKE] |            |            |   |  |

5/6

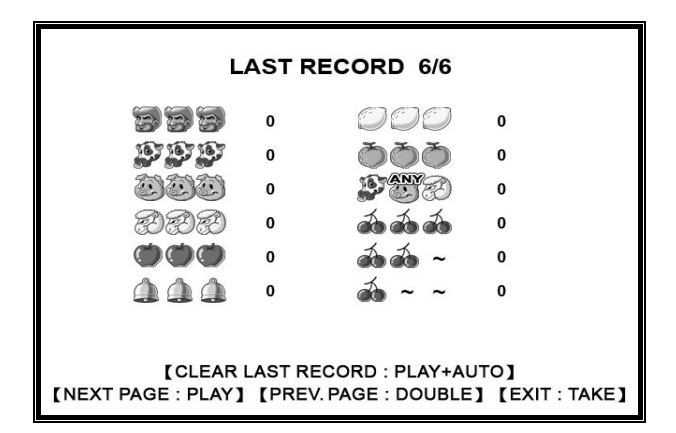

6/6

The category of "TOTAL RECORD " is the same as that in the "LAST RECORD ".

### **I/O TEST**

|                                                                                              | I / O TEST                                                  |                                                                                                    |                                                                               |  |  |
|----------------------------------------------------------------------------------------------|-------------------------------------------------------------|----------------------------------------------------------------------------------------------------|-------------------------------------------------------------------------------|--|--|
| BUTTON                                                                                       |                                                             | SWITCH                                                                                                |                                                                               |  |  |
| START<br>PLAY<br>DB. / STOP1<br>INFO / STOP2<br>TAKE / STOP3<br>AUTO<br>PAY OUT<br>MAX. PLAY | : OFF<br>: OFF<br>: OFF<br>: OFF<br>: OFF<br>: OFF<br>: OFF | TEST<br>COIN IN<br>KEY IN<br>KEY OUT<br>HOPPER SW.<br>ACCOUNT<br>TICKET OUT<br>TICKET SW.<br>DOOR SW. | : OFF<br>: OFF<br>: OFF<br>: OFF<br>: OFF<br>: OFF<br>: OFF<br>: OFF<br>: OFF |  |  |
| [EXIT:TAKE (1 SEC)]                                                                          |                                                             |                                                                                                    |                                                                               |  |  |

- 1. Press **TEST** button to enter the Main Menu.
- 2. Select  $\langle\!\!\langle \ I/O\ TEST\ \rangle\!\!\rangle$  to enter the I/O Test.
- 3. I/O test includes all keyboard function testing.
- 4. Press **TAKE** button a second to exit I/O Test.

# HOW TO PLAY

### MAIN GAME

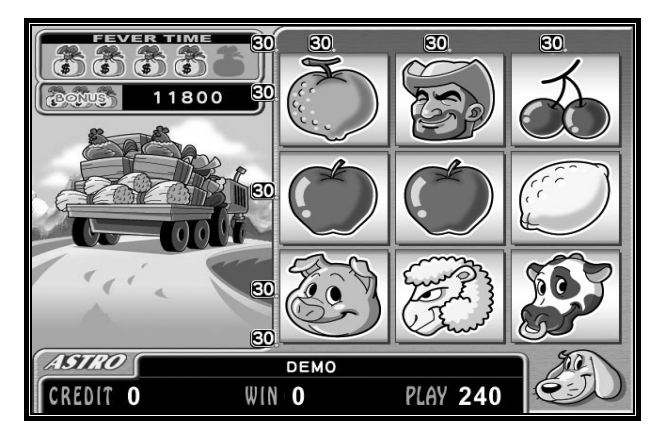

8 Liner

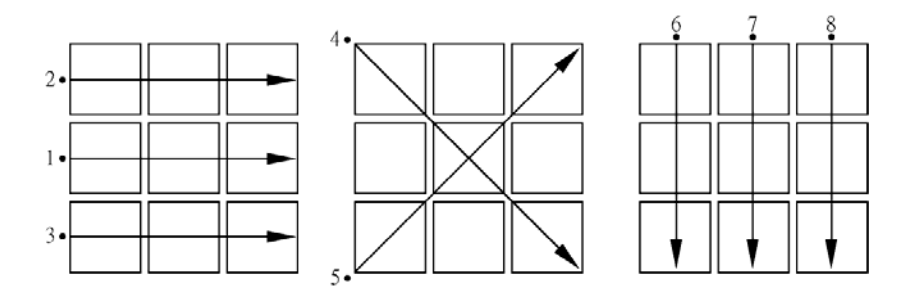

Win Chart

#### A. WILD SYMBOL

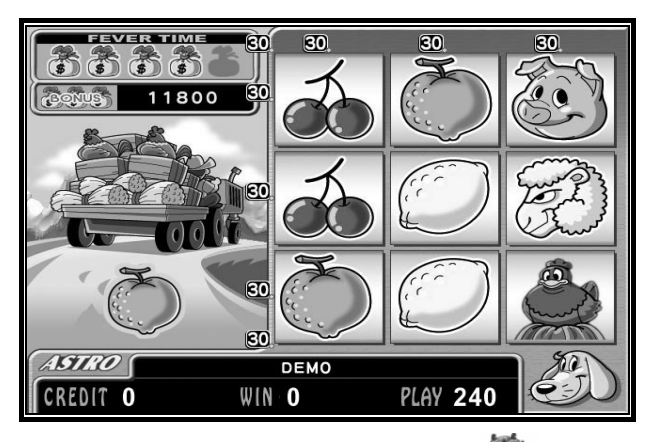

• When (m) or (i) or (i) or (i) or (i) fall from the in the symbols in the reels, these symbols will become **WILD** symbol.

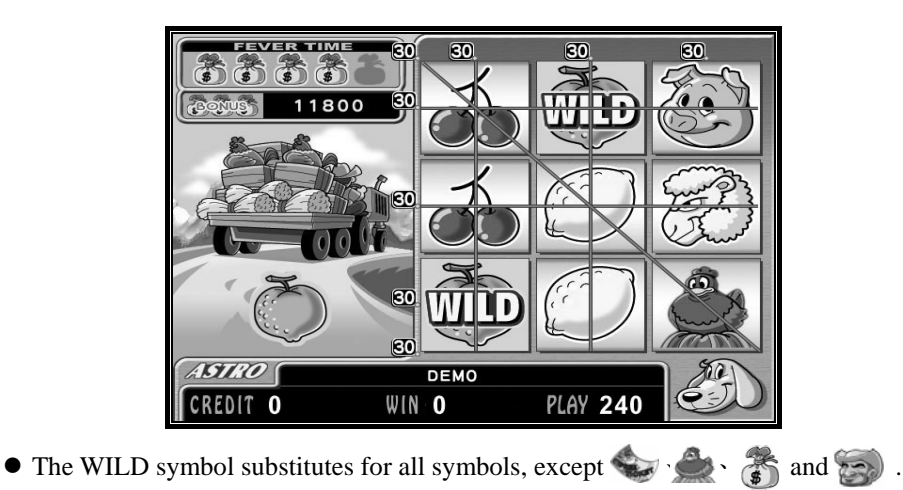

### **B. RUNAWAY CHICKEN**

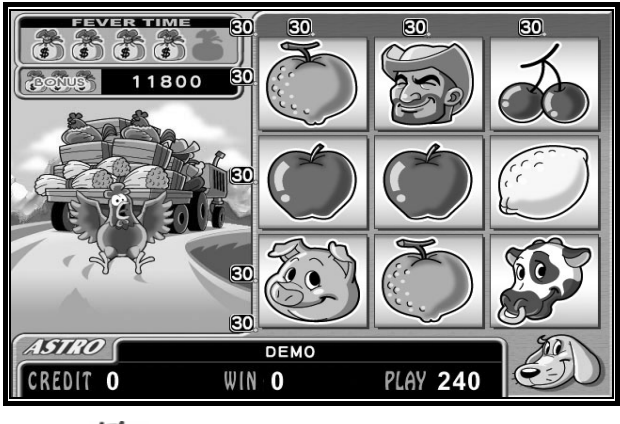

• We falls from the and occasionally.

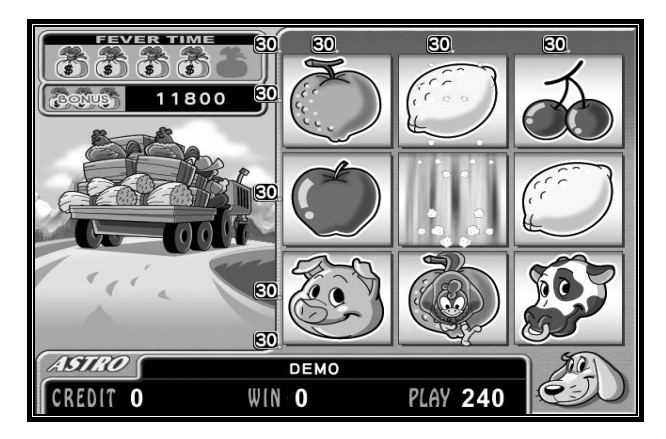

• The 🐋 will run across the reels. The reels she passes by will give extra spin.

### **C. FEVER TIME**

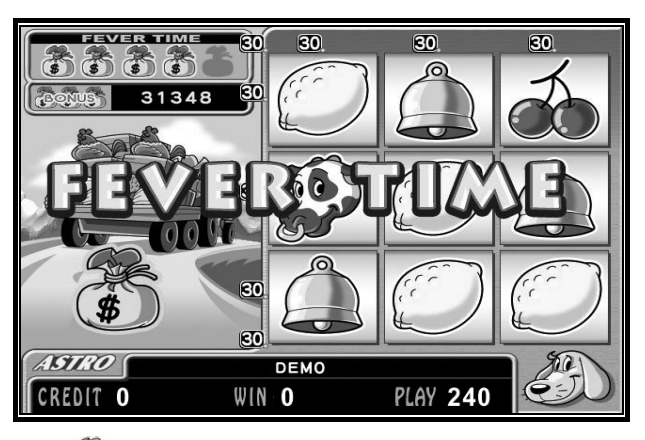

- After collecting 5 \$\$\$ , will enter the FEVER TIME mode.
  When \$\$\$ falls from the \$\$\$ and matches with the symbol of the central reel, will also enter the FEVER TIME mode.

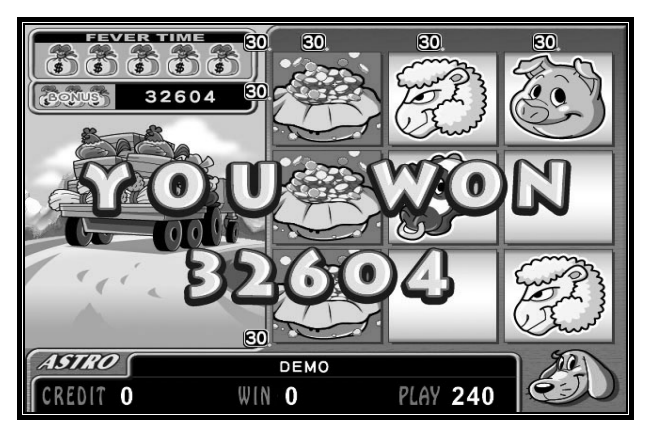

- In the FEVER TIME mode only play with 333 333 333 and 333.
- If 3 symbols line up, will get the big bonus prize!

### **D. FREE GAME**

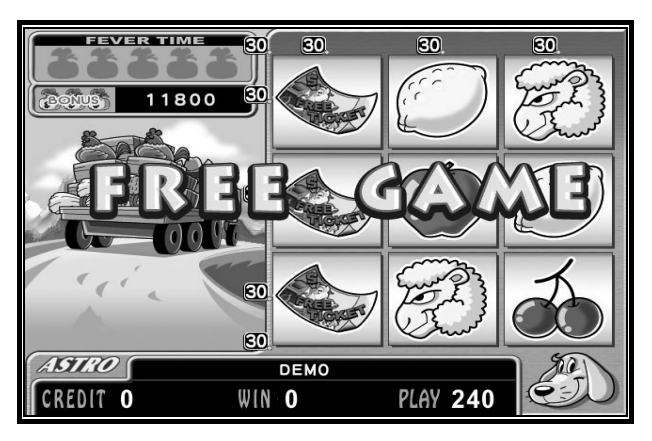

• When symbols line-up in any play line, will get 10 **FREE GAMES**.

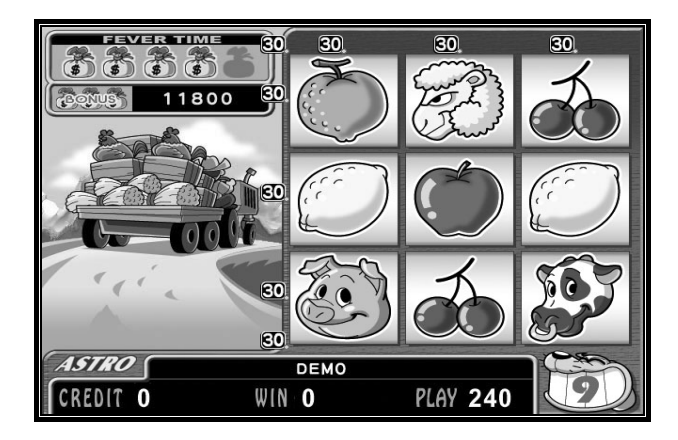

#### **DOUBLE UP**

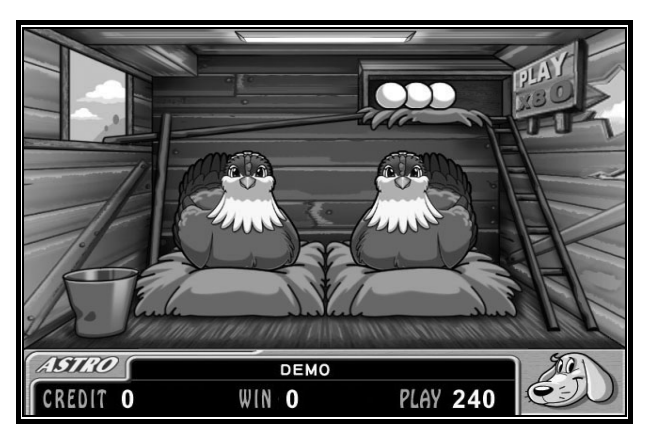

- After winning in the main game, press **DOUBLE** button to initiate the **Double-up** game.
- Press **START** button to select a hen to start the Double Up Game.

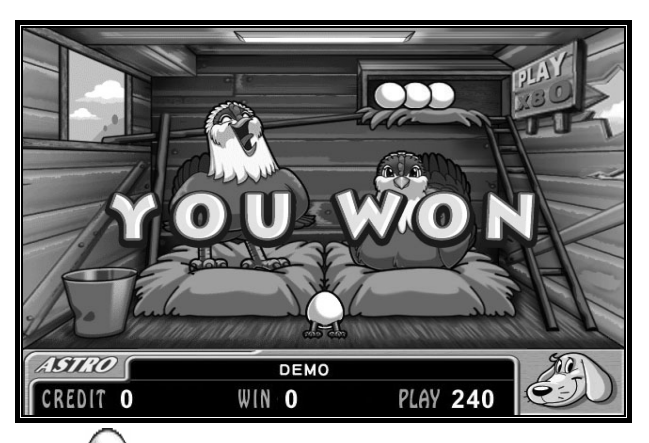

- Selecting the one with will win. On the contrary, if the other one is selected, the player will lose.
- Player can take prizes and finish Double Up Game by pressing **TAKE** button.
- If the player passes successfully for five times, will get an EXTRA BONUS.

### **ODDS TABLE**

|                                                           |                                                                                                    | IABL                                                                                   |                 |
|-----------------------------------------------------------|----------------------------------------------------------------------------------------------------|----------------------------------------------------------------------------------------|-----------------|
| යා කි <u>1000</u><br>සා කි දි00<br>78 කි 200<br>සා කි 100 | 83 (2) (2)<br>(33 (2) (2)<br>(33 (2) (2) (2)<br>(33 (2) (2) (2)<br>(33 (2) (2) (2)<br>(33 (2) (2) (2)<br>(33 (2) (2) (2)<br>(33 (2) (2) (2) (2)<br>(33 (2) (2) (2) (2)<br>(33 (2) (2) (2) (2) (2) (2)<br>(33 (2) (2) (2) (2) (2) (2) (2) (2) (2) (2) | ALL (2) 500<br>ALL (3) 300<br>ALL (3) 300<br>ALL (3) 200<br>ALL (3) 150<br>ALL (3) 150 |                 |
|                                                           |                                                                                                    | ER-UNE                                                                                 | Anna anna an    |
| <b>1 1 1 1 1 1 1 1 1 1 1 1 1 1 1 1 1 1 1 </b>             | 1440 59                                                                                                    | ) <b>(220)</b> 14                                                                      | aaaa 10 🗋       |
| 200                                                       | ((()) 80                                                                                                    | ) <b>(1916) (19</b>                                                                    | <u>atab 2</u> 5 |
| <b>(1999)</b> 100                                         | <b>(444)</b> 29                                                                                                    | ) (426)(2) 10                                                                          | 2 996           |

### **BONUS GAME**

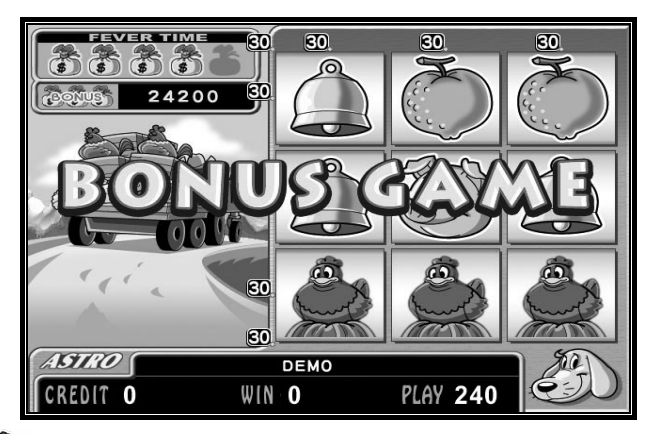

• When 3 symbols line-up in a play line, will enter EATING CONTEST or MILKING THE COW bonus games.

### A. EATING CONTEST

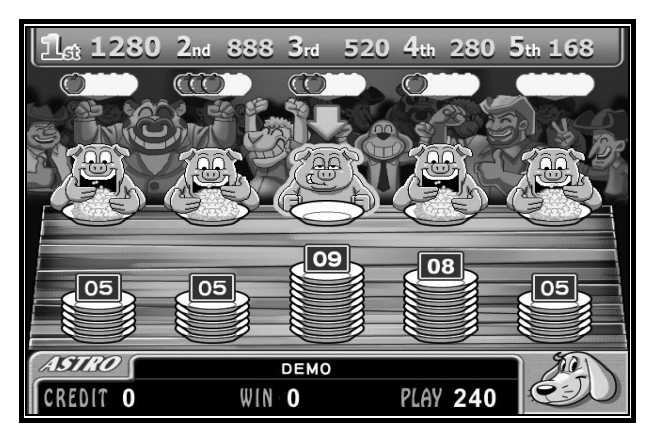

- Press **START** button to select a pig to start the game.
- After 10 seconds, if didn't choose any pig, the machine will choose automatically.

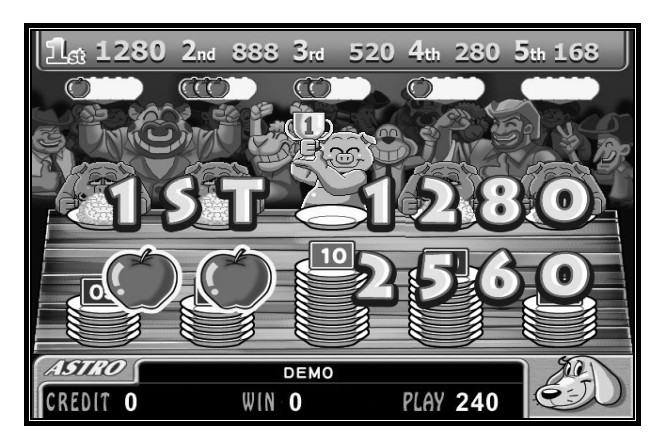

- When a pig finish eating 10 plates the contest will end.
- Player receives the prizes depending on which place in the eating contest the chosen pig gets.
- The extra bonus obtained is the multiplication of plates by apples eaten.

### **B. MILKING THE COW**

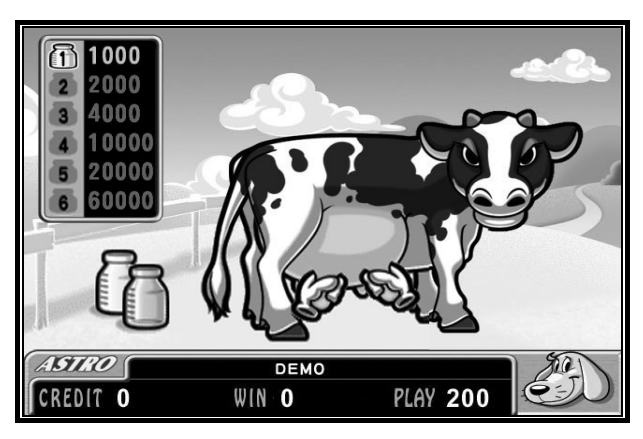

- Press **START** to milk the cow.
- After a while the breast will turn red.

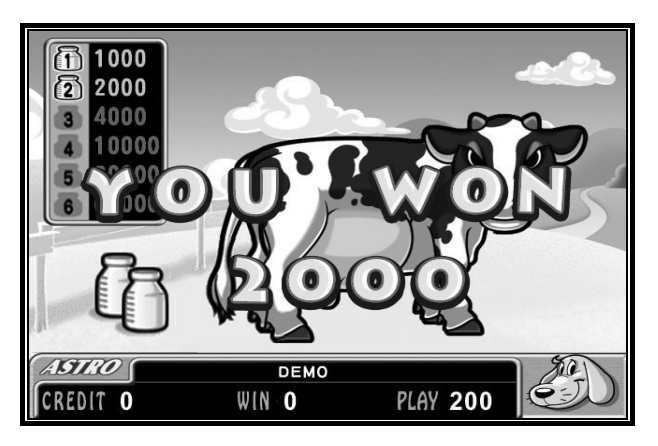

- Player will need to choose whether to keep milking START and risk for a higher bonus or stop milking TAKE and collect the current bonus.
- In auto play function, the machine will play automatically after 5 seconds if didn't press any button.

# **TROUBLE HOOTING**

When an error has been detected, an error message would appear in the message column. Please try the following steps:

| Error Message | Procedure                                                                 |
|---------------|---------------------------------------------------------------------------|
|               | 1.Restart the machine.                                                    |
| KOW EKKOK     | 2.If step 1 does not clear the error, please contact the maker.           |
|               | 1.Restart the machine.                                                    |
|               | 2.Go to DATA SETTING and press <b>PLAY</b> + <b>INFO</b> to               |
| RAM ERROR     | reset.                                                                    |
|               | 3.If steps 1 and 2 do not clear the error, please either replace the      |
|               | RAM or contact the maker.                                                 |
| FEPROM FRROR  | 1.Restart the machine.                                                    |
| LLI KOM LKKOK | 2.If step 1 does not clear the error, please contact the maker            |
| COIN JAM      | 1.Check the coin acceptor for any jamming.                                |
|               | 2.Restart the machine and go to the main menu to exit.                    |
| HODDED IVW    | 1.Check the Hopper for any jamming.                                       |
| HOFFER JAM    | 2.Restar the machine and go to the main menu to exit.                     |
| LODDED EMDTV  | 1. Fill up the coins in the hopper.                                       |
| HOPPER EMPT I | 2.Restar the machine and go to the main menu to exit.                     |
|               | 1.Key out or coin out.                                                    |
| MAX. CREDIT   | 2.Increase the value of #5. MAX. PAY OUT in the main menu to execute coin |
|               | out.                                                                      |
| DOOR OPEN     | 1.Shut the machine door properly.                                         |
| TICKET EMPTY  | Ticket ran out, please replenish.                                         |

# **SPECIAL NOTICE**

### COIN-IN COUNTER, COIN-OUT COUNTER, KEY-IN COUNTER, AND KEY-OUT COUNTER.

#### **COIN-IN COUNTER:**

1. For each coin insert, the COIN-IN COUNTER clicks once.

2. The Coin in counter unit goes according to the operator setting value.

Any remainder goes to the next counting in the counter.

(i.e. coin-in unit = 10 credits, if remainder= 5 credits, these 5 credits go to the next counting in the meter)

#### **COIN-OUT COUNTER:**

1. For each coin out, the COIN-OUT COUNTER clicks once.

#### **KEY-IN COUNTER:**

1. For each key in, the KEY-IN COUNTER clicks once.

**KEY-OUT COUNTER:** Follow the steps on point 3 of DATA SETTING LIST in the main menu.

1. Key out as Coin in.

2. Key out as Key in.

# **SETTING CODE**

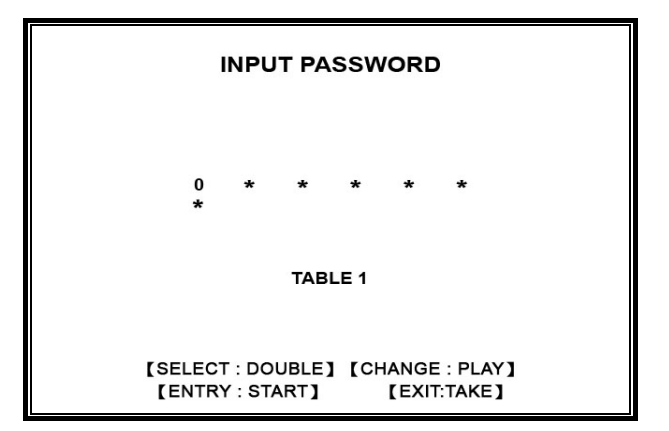

- 1. Press **TAKE** to exit the Password page.
- 2. Press **DOUBLE** to select the icons.
- 3. Press **PLAY** to change the value.
- 4. Press **START** to enter the setting page.

| Password No. | OFF    | 1      | 2      | 3      | 4      | 5      | 6      | 7      |
|--------------|--------|--------|--------|--------|--------|--------|--------|--------|
| Code         | No use | 325480 | 446468 | 313757 | 842521 | 117523 | 581413 | 716058 |

# **PIN LAYOUT**

### **Connector (36 PIN)**

| Parts Side                 |    | Solder Side    |
|----------------------------|----|----------------|
| Video Red                  | 1  | Video Green    |
| Video Blue                 | 2  | Video SYN      |
| Speaker                    | 3  | Speaker Ground |
|                            | 4  |                |
|                            | 5  |                |
|                            | 6  |                |
| Ticket Out Button          | 7  |                |
| Ticket Notch (Dispenser)   | 8  |                |
| Start / Stop               | 9  |                |
| Info/stop2                 | 10 |                |
| Play                       | 11 |                |
| Take /stop 3               | 12 |                |
| Double / stop 1/ Max. PLAY | 13 |                |
| Key System Signal          | 14 |                |
|                            | 15 |                |
| Auto                       | 16 |                |
|                            | 17 |                |
| Coin In Switch             | 18 | Key In Switch  |
| Door Switch                | 19 |                |
| Account Switch             | 20 | Test Switch    |
| Pay Out Button             | 21 | Key Out Switch |
|                            | 22 | Hopper Switch  |
| Coin In Counter            | 23 |                |
| Key In Counter             | 24 | Hopper SSR     |
|                            | 25 |                |
|                            | 26 |                |
| Hopper Counter             | 27 |                |
| Key Out Counter            | 28 |                |
| Start / Stop Lamp          | 29 | Ticket SSR     |
| Info/stop2 Lamp            | 30 | Error Lamp     |
| Play Lamp                  | 31 | Win Lamp       |

| Take /stop 3    | 32 |     |
|-----------------|----|-----|
| Double /stop 1/ | 33 |     |
| Max. Play Lamp  |    |     |
| Auto Lamp       | 34 |     |
|                 | 35 |     |
| GND             | 36 | GND |

### Connector (10 PIN)

| Parts Side      |    | Solder Side |
|-----------------|----|-------------|
| GND             | 1  | GND         |
| GND             | 2  | GND         |
| +5V             | 3  | +5V         |
| +5V             | 4  | +5V         |
| +12V            | 5  | +12V        |
| +12V            | 6  | +12V        |
| (*1) Ticket     | 7  |             |
| (*2) Hopper SSR | 8  |             |
| GND             | 9  | GND         |
| GND             | 10 | GND         |

- (\*1) This pin is normal low. When it enables is +5V.
- (\*2) This pin is connected with the solder side 24<sup>th</sup> pin of connector 36 pin.

### **Connector (28 PIN)**

| Parts Side        |    | Solder Side      |
|-------------------|----|------------------|
| GND               | 1  | GND              |
| GND               | 2  | GND              |
| +5V               | 3  | +5V              |
| +5V               | 4  | +5V              |
|                   | 5  |                  |
| +12V              | 6  | +12V             |
|                   | 7  |                  |
| Coin In Counter   | 8  | Hopper Counter   |
| Key In Counter    | 9  | Key Out Counter  |
| Speaker           | 10 | Speaker Ground   |
| Key In Switch     | 11 | Pay Out Button   |
| Video Red         | 12 | Video Green      |
| Video Blue        | 13 | Video SYN        |
| GND               | 14 | Test Switch      |
| Account Switch    | 15 |                  |
| Coin In Switch    | 16 | Error Lamp       |
| Start / Stop      | 17 | Start Lamp       |
| Ticket Out Button | 18 | Ticket SSR       |
| Door Switch       | 19 | Win Lamp         |
| Info/stop2        | 20 | Info/stop2 Lamp  |
| Take/stop 3       | 21 | Take/stop 3 Lamp |
| Double /stop 1/   | 22 | Double / stop 1/ |
| Max. Play         |    | Max. Play Lamp   |
| Play              | 23 | Play Lamp        |
| Auto              | 24 | Auto Lamp        |
| *Ticket Notch     | 25 | Key Out Switch   |
| Hopper SSR        | 26 | Hopper Switch    |
| GND               | 27 | GND              |
| GND               | 28 | GND              |